### VTK Relay4 - Röle Veri Toplama Kartı (USB Data Acquisition)

### 1. VTK Relay4 Özellikler

- 4 Dijital Kanal
- Saniyede 10 Örnek Hızı
- 220V AC Gerilim Değerine Kadar Etkili
- Yüksek Hızlı
- USB 2.0 Haberleşme
- Windows İşletim Sistemleri ile Uyumlu
- USB Tak Çalıştır Özelliği
- Örnek LabVIEW Kütüphanesi

#### 3. Açıklamalar

"VTK Relay4" olarak satışa sunulan, 4 kanal, yüksek hızlı dijital ölçüm yapan kart, 10 örnek/saniye hızla veri toplayabilmektedir. Windows işletim sistemiyle uyumlu olan VTK Relay4 ürünü, LabVIEW yazılım dili ile Relav4 ürününün uyumludur. VTK bilgisavarla haberleşmesi USB ile gerçekleşmektedir. VTK Relay4, LabVIEW uyumluluğu olan, kütüphanesinde bulunan mevcut arayüzü sayesinde, verileri anlık olarak görüntüleyen ve istenildiği taktirde Microsoft Office ortamında kayıt altına alan VTK ürün ailesidir. VTK Relay4 ürünü, topladığı verileri görselleştirmenin yanında seçilen örnek sayısına göre verileri analiz eder ve raporlar.

### 2. VTK Relay4 Uygulamalar

- Motor Sürme Uygulaması
- Valf Açma- Kapatma Uygulaması
- Bariyer Açma- Kapatma Uygulaması

#### CIHAZ BILGILERI

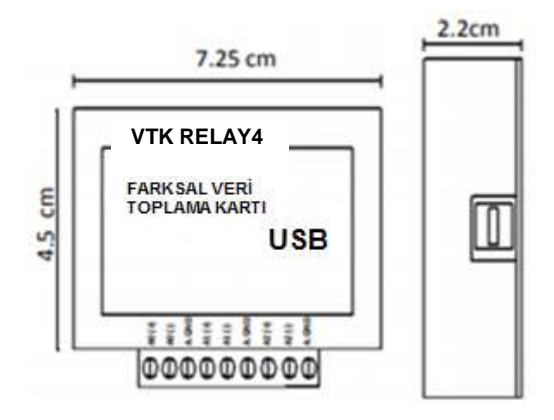

| CİHAZ İSMİ | ÖLÇÜLERİ         |  |  |
|------------|------------------|--|--|
|            | 7,25 cm uzunluk  |  |  |
| VTK Relay4 | 4,5 cm genişlik  |  |  |
|            | 2,2 cm yükseklik |  |  |

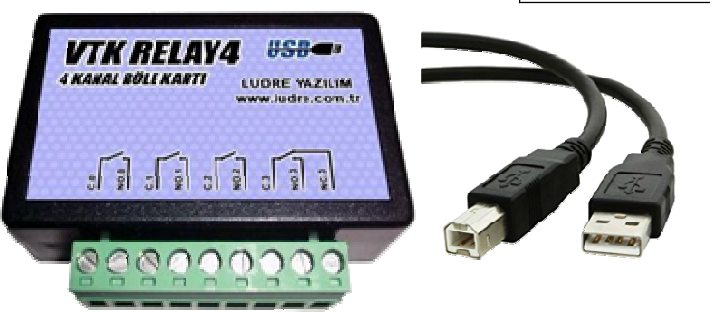

## İÇİNDEKİLER

| <u>1.</u>  | VTK Relay 4 Özellikler                     | <u>1</u>  |
|------------|--------------------------------------------|-----------|
| <u>2.</u>  | VTK Relay 4 Uygulamalar                    | .1        |
| <u>3.</u>  | VTK Relay 4 Açıklamalar                    | <u>.1</u> |
| <u>4.</u>  | VTK Relay 4 Klemens Giriş ve Fonksiyonları | <u>.3</u> |
| <u>5.</u>  | VTK Relay 4 Cihazın Özellilkleri           | .3        |
| <u>6.</u>  | VTK Ürünlerinin Bilgisayara Kurulumu       | 4         |
| <u>7</u> . | VTK Ürünlerinin Çalıştırılması             | 5         |

#### 4. Klemens Giriş ve Fonksiyonları

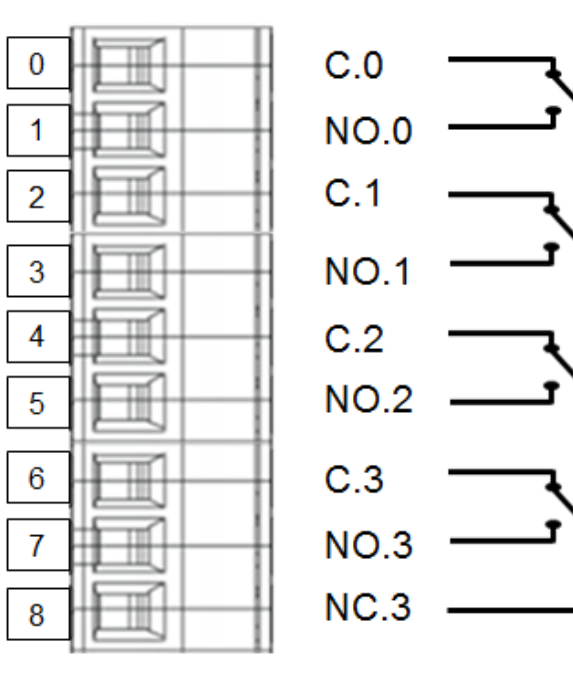

### 5. VTK Relay4 Cihazın Özellikleri

## **TEKNİK ÖZELLİKLER**

İşletim Sistemi Yazılım Uyumluluğu Besleme

# DİJİTAL GİRİŞ/ÇIKIŞ

Dijital Kanal Örnekleme Hızı Maksimum Gerilim Maksimum Akım Minimum Anahtar Kapasitesi Eş zamanlı Örnekleme Zamanlama Windows LabVIEW USB

#### 4

. 10 Örnek/Saniye 220V AC 2 Amp 10μA 10μV DC Var Donanımsal

## FIZIKSEL ÖZELLIKLER

Uzunluk Genişlik Yükseklik I/O Konnektörü 7.25 cm 4.5 cm 2.2 cm Vidalı Terminaller www.ludre.com.tr

## 6. VTK Ürünlerinin Bilgisayara Kurulumu

1. VTK Ürünleri, internete bağlı güncel bir bilgisayarda herhangi bir işlem gerektirmeden otomatik olarak görülür. Cihaz aygıt yöneticisi altında "USB Serial Converter" olarak görülecektir.

| 🛃 Aygıt Yöneticisi                                            | _ | × |
|---------------------------------------------------------------|---|---|
| Dosya Eylem Görünüm Yardım                                    |   |   |
|                                                               |   |   |
| V 🛃 DESKTOP-Q3HE93N                                           |   | ^ |
| > 🖵 Ağ bağdaştırıcıları                                       |   |   |
| > 📃 Bilgisayar                                                |   |   |
| > 🚯 Bluetooth                                                 |   |   |
| > 🍇 Depolama denetleyicileri                                  |   |   |
| > 👝 Disk sürücüleri                                           |   |   |
| > 🔐 DVD/CD-ROM sürücüleri                                     |   |   |
| 🗸 🏺 Evrensel Seri Veri Yolu denetleyicileri                   |   |   |
| Intel(R) USB 3.0 eXtensible Host Controller - 1.0 (Microsoft) |   |   |
| 🏺 USB Bileşik Aygıt                                           |   |   |
| 🖗 USB Bileşik Aygıt                                           |   |   |
| 🕴 USB Bileşik Aygıt                                           |   |   |
| 🟺 USB Bileşik Aygıt                                           |   |   |
| USB Kök Hub (USB 3.0)                                         |   |   |
| 🏺 USB Serial Converter                                        |   |   |
| ✓ III Fare ve diğer işaret aygıtları                          |   |   |
| Asus Support Device                                           |   |   |
| 🚺 HID uyumlu fare                                             |   |   |
| 🚺 HID uyumlu fare                                             |   |   |
| 🚺 HID uyumlu fare                                             |   |   |
| > 🤜 Görüntü bağdaştırıcıları                                  |   |   |
| > 📭 Güvenlik cihazları                                        |   |   |
| > 🚎 İnsan Arabirim Aygıtları                                  |   |   |
| > 🏣 Intel(R) Dynamic Platform and Thermal Framework           |   |   |
| > 🗖 İşlemciler                                                |   |   |
| 🔨 🛞 Kameralar                                                 |   | ¥ |
|                                                               |   |   |

2. İnternet bağlantısı olmayan bilgisayarlarda driver aşağıdaki linkten indirilebilir.

## https://www.ftdichip.com/Drivers/D2XX.htm

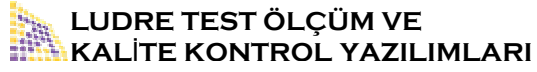

www.ludre.com.tr

## 7. VTK Ürünlerinin Çalıştırılması

| 🛋 VTK |   | 18.06.2018 15:15                       | LabV | EW LLB 4 | 86 KB |                 |
|-------|---|----------------------------------------|------|----------|-------|-----------------|
|       |   | Open                                   |      |          |       |                 |
|       |   | 7-Zip                                  | ►    |          |       | VTK llb dosyasi |
|       | 6 | Microsoft Security Essentials ile Tara |      |          |       | açınız.         |
|       |   | Birlikte aç                            | +    |          |       |                 |
|       | 1 | Arşive ekle                            |      |          |       |                 |
|       | _ |                                        |      |          |       |                 |

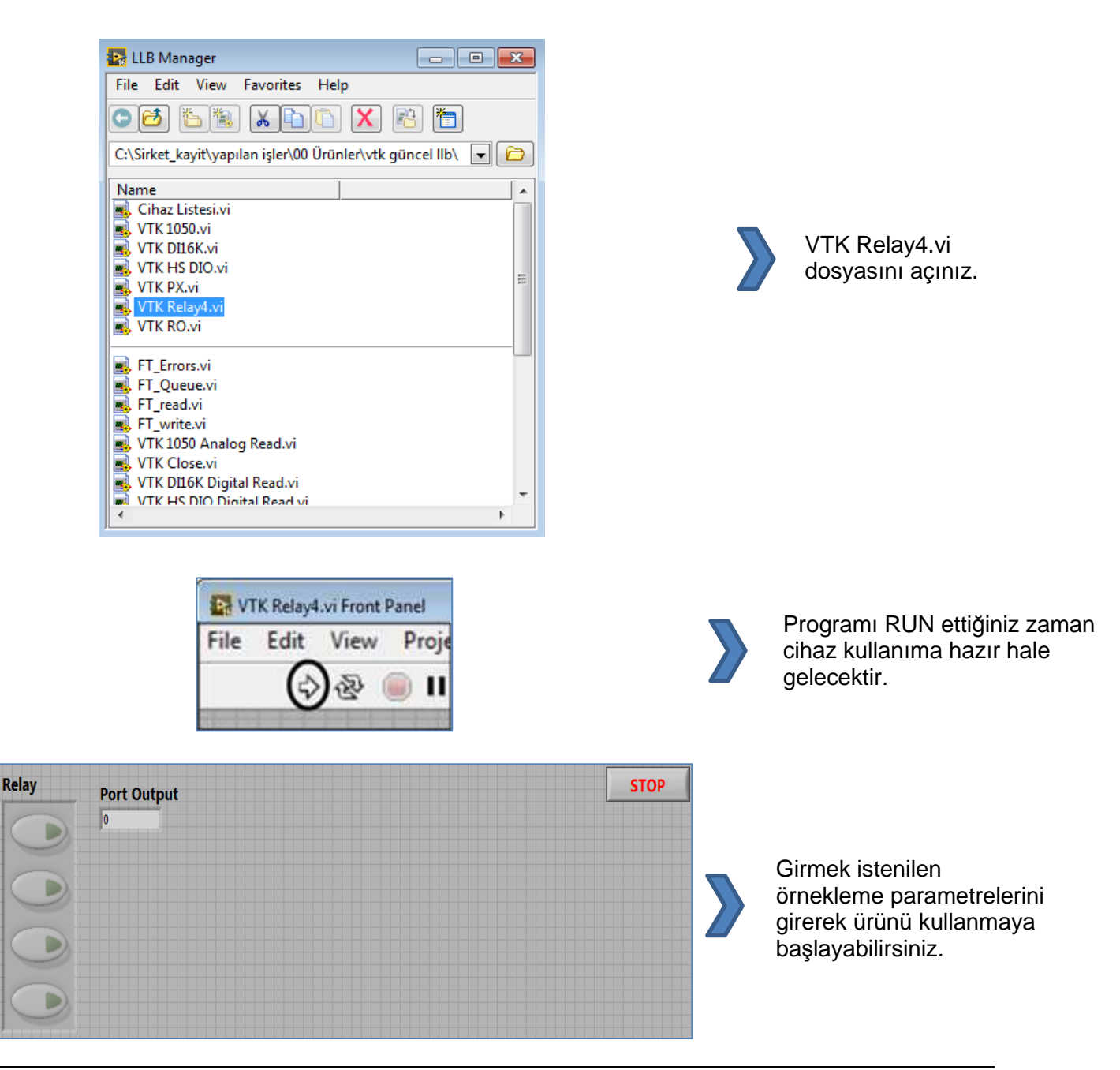

**Device No** 

 $\left(\frac{h}{\tau}\right)$ **0** 

0